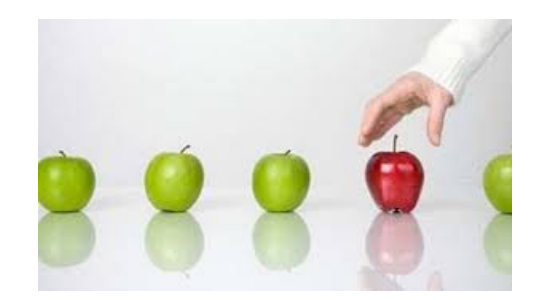

## Instructions on Choosing Work Shifts

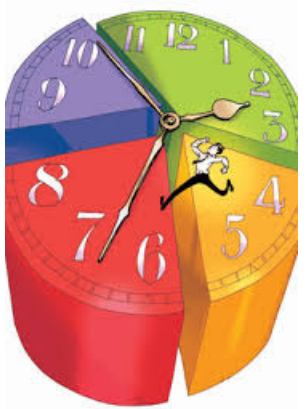

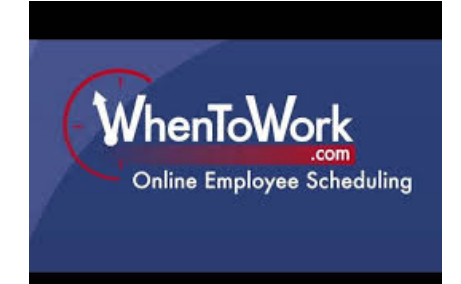

# Sign-ups will be open on-line Wednesday, September 5<sup>th</sup> from 12-8:00 p.m.

There will be an informational meeting at Weinstein Auditorium in Wright Hall on Wednesday, September 5th from 4:15-5:30 p.m. You will receive an email with temporary login.

If you do not receive an email by September 1<sup>st</sup> please e-mail Rick Rubin at RRubin@smith.edu

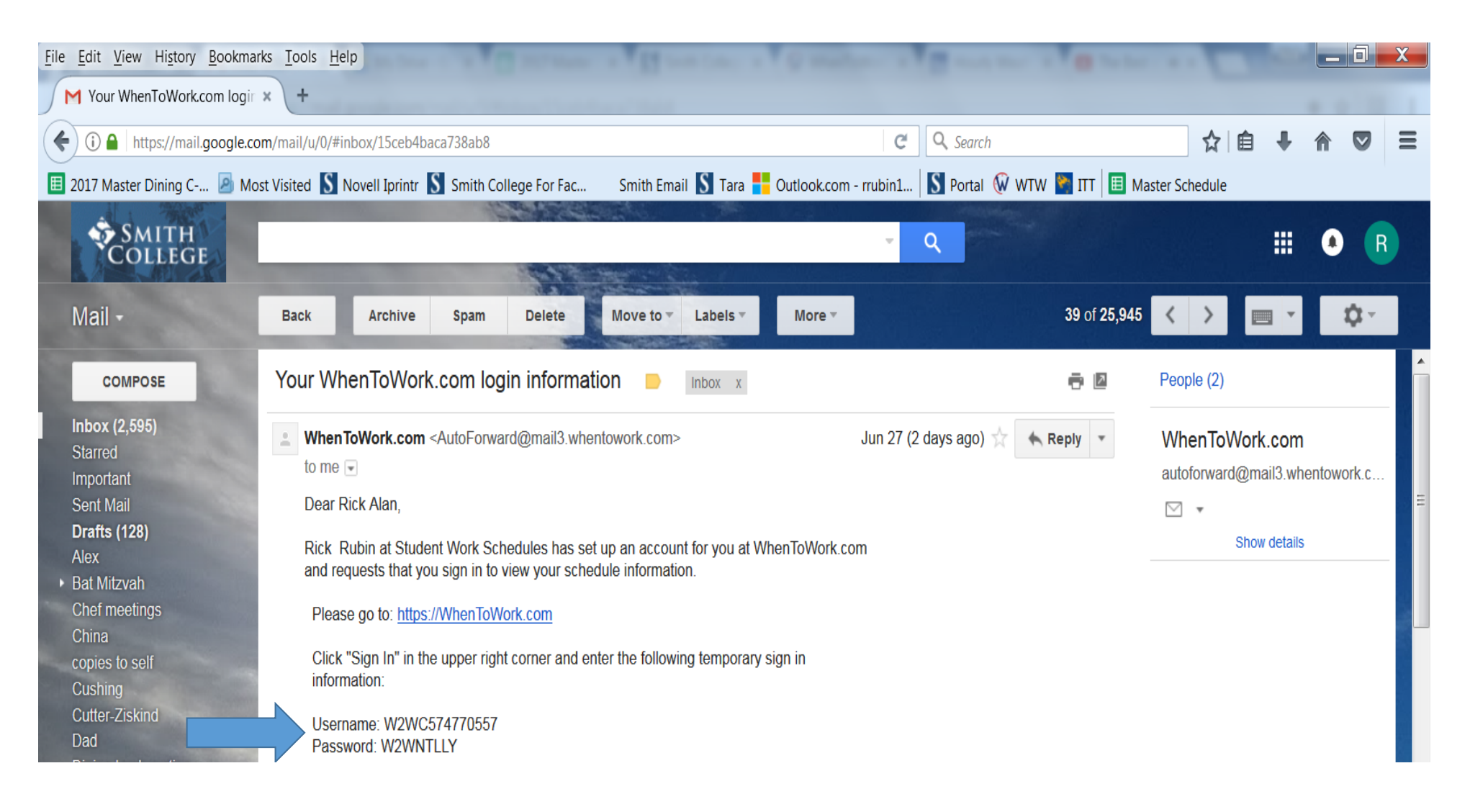

# On the Whentowork (WTW) home page you will be directed to sign-in with your temporary login instructions. Please note during this process you may need to refresh the page you are working on

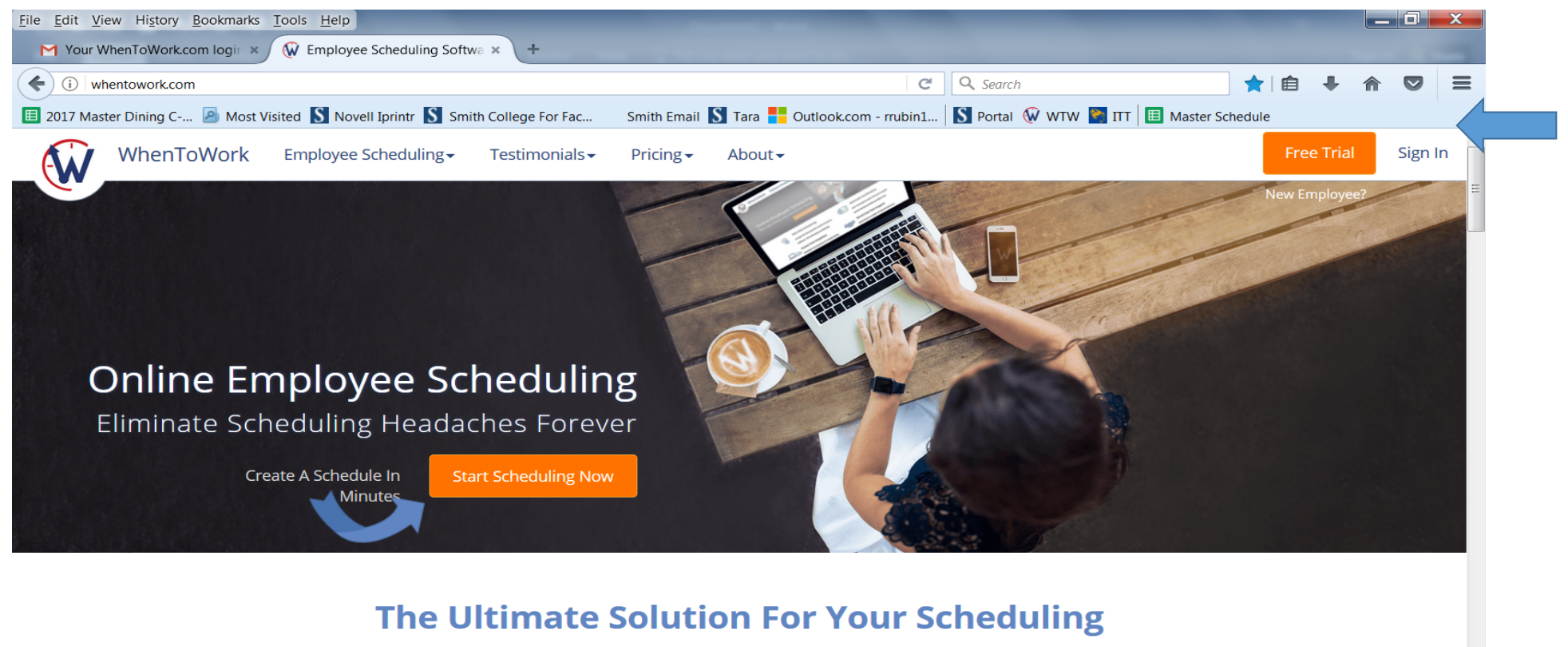

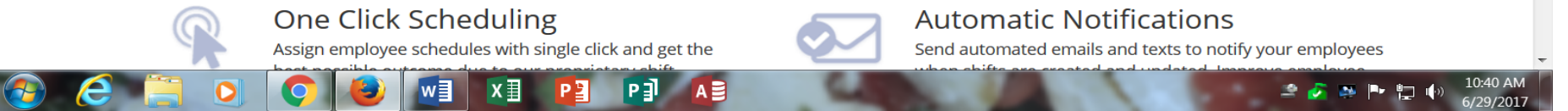

You will be asked to create your own Username & Password, it would be best if you used your smith login info. Go to step 2

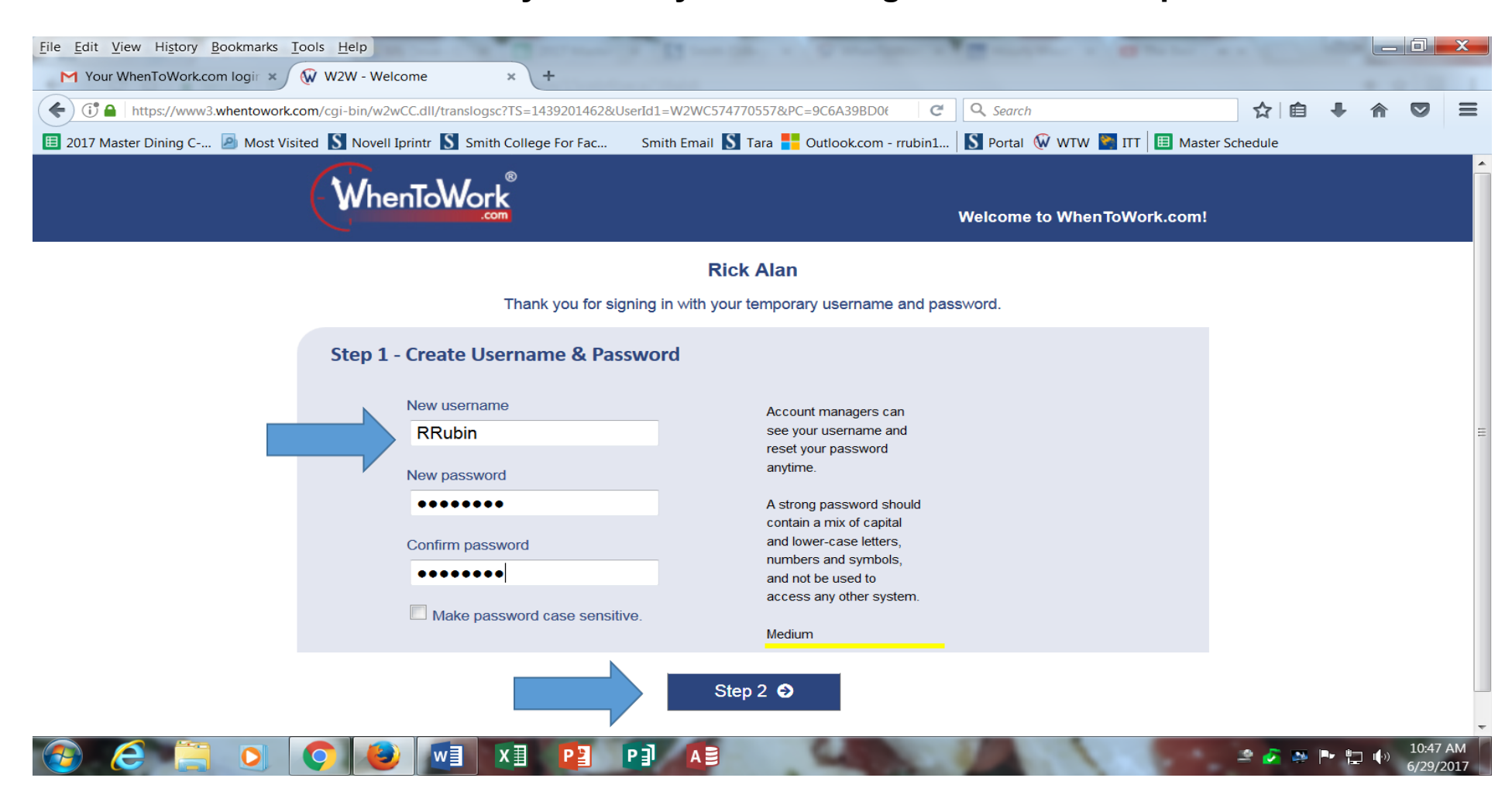

You will then be asked to provide a cell number and your address. YOU ONLY NEED TO PROVIDE YOUR CELL. Then check the 2 circles "All employees" under the "Who can view" caption. Press the "Finish" button.

| <u>File Edit View History Bookmarks Tools Help</u>                                                                                                    | and the second second s | 13                     | · · · · · · · · · · · · · · · · · · · |                      | No. Sec. 4  |        |   |                     | ×        |
|----------------------------------------------------------------------------------------------------|----------------------------------------------------------------------------------------------------|------------------------|---------------------------------------|----------------------|-------------|--------|---|---------------------|----------|
| M Your WhenToWork.com login × 😡 WhenTo                                                                                                    | oWork.com - W2W We × +                                                                                                    |                        |                                       |                      |             |        |   |                     |          |
| + The state of the state of the | i-bin/w2wCC.dll/empnewid?SID=16203372544                                                                                                    | 42DB&Source=We         | elcome C                              | 🔍 Search             |             | ☆│自    | + | r 🖸                 | ≡        |
| 🔲 2017 Master Dining C 횓 Most Visited 🚺 No                                                                                                    | ovell Iprintr 🗴 Smith College For Fac                                                                                                    | Smith Email <u>S</u> T | ara 🚦 Outlook.com - rrubin1           | S Portal Ŵ WTW 睯 ITT | 🔲 Master Sc | hedule |   |                     |          |
|                                                                                                    |                                                                                                    | Rick                   | Alan                                  |                      |             |        |   |                     | <b>^</b> |
| Step                                                                                                    | o 2 - Add/Change Personal Info                                                                                                    | ormation               |                                       |                      |             |        |   |                     |          |
| Pho                                                                                                    | nes                                                                                                    | _                      | Address                               |                      |             |        |   |                     |          |
| 2nd                                                                                                    | Phone                                                                                                    |                        | Address 2                             |                      |             |        |   |                     |          |
| Cell                                                                                                    |                                                                                                    |                        | City, State, Zip                      |                      |             |        |   |                     |          |
| Who                                                                                                    | o can view<br>All employees 💿 🖨 Only managers                                                                                                    |                        |                                       |                      |             |        |   |                     |          |
| Ema                                                                                                    | ail / Text                                                                                                    |                        | Only managers can view yo             | ur address.          |             |        |   |                     | =        |
| Who                                                                                                    | o can view<br>All employees                                                                                                    |                        |                                       |                      |             |        |   |                     |          |
|                                                                                                    |                                                                                                    | Finis                  | sh 오                                  |                      | _           |        |   | 10-                 | 54 AM    |
|                                                                                                    |                                                                                                    |                        | and the second                        |                      |             | 2 🖉 😽  |   | ( <sup>0)</sup> 6/2 | 9/2017   |

#### Press the "Start" button to continue

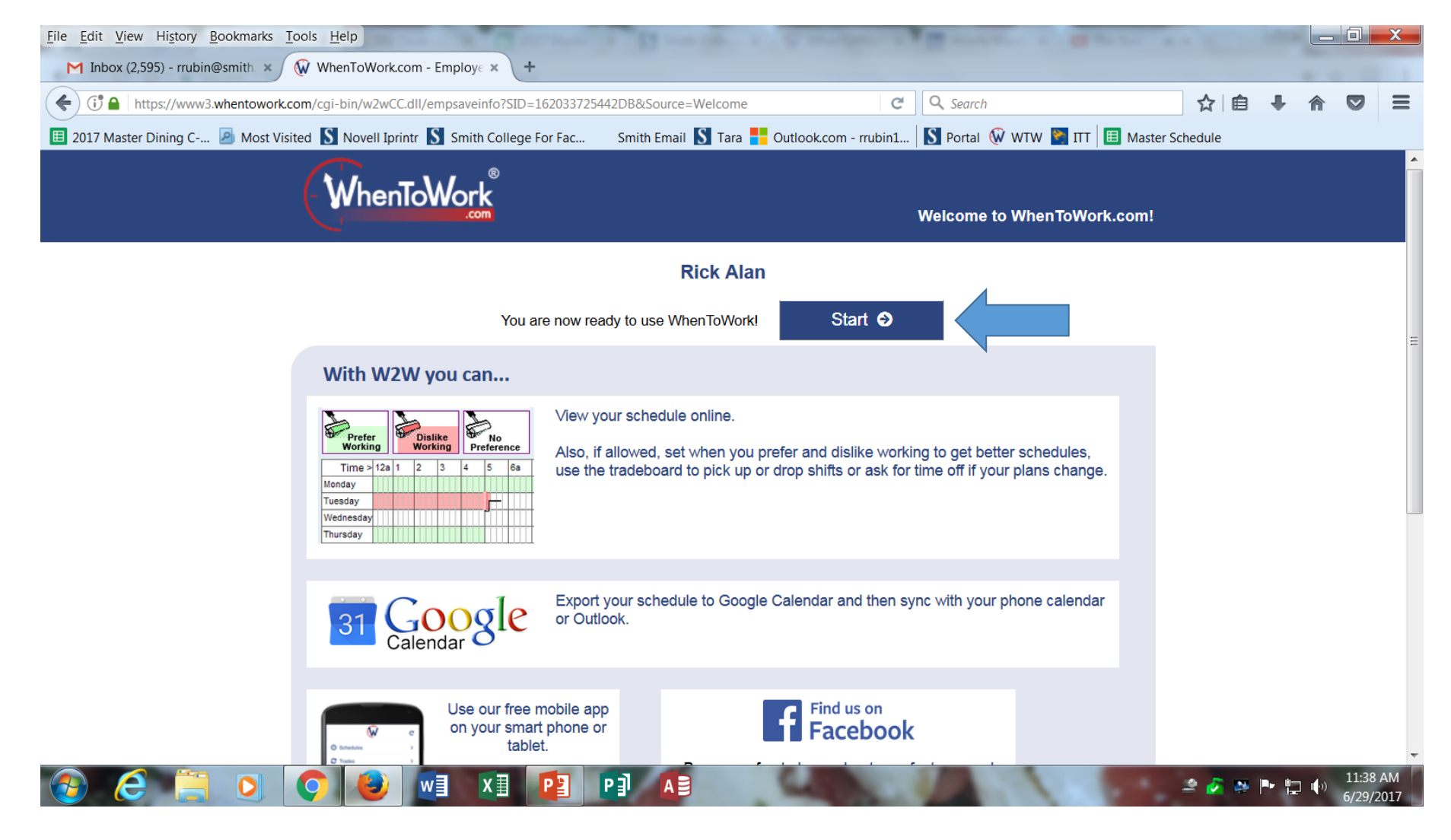

#### Press on the "Tradeboard – Pick up Open Shifts" button

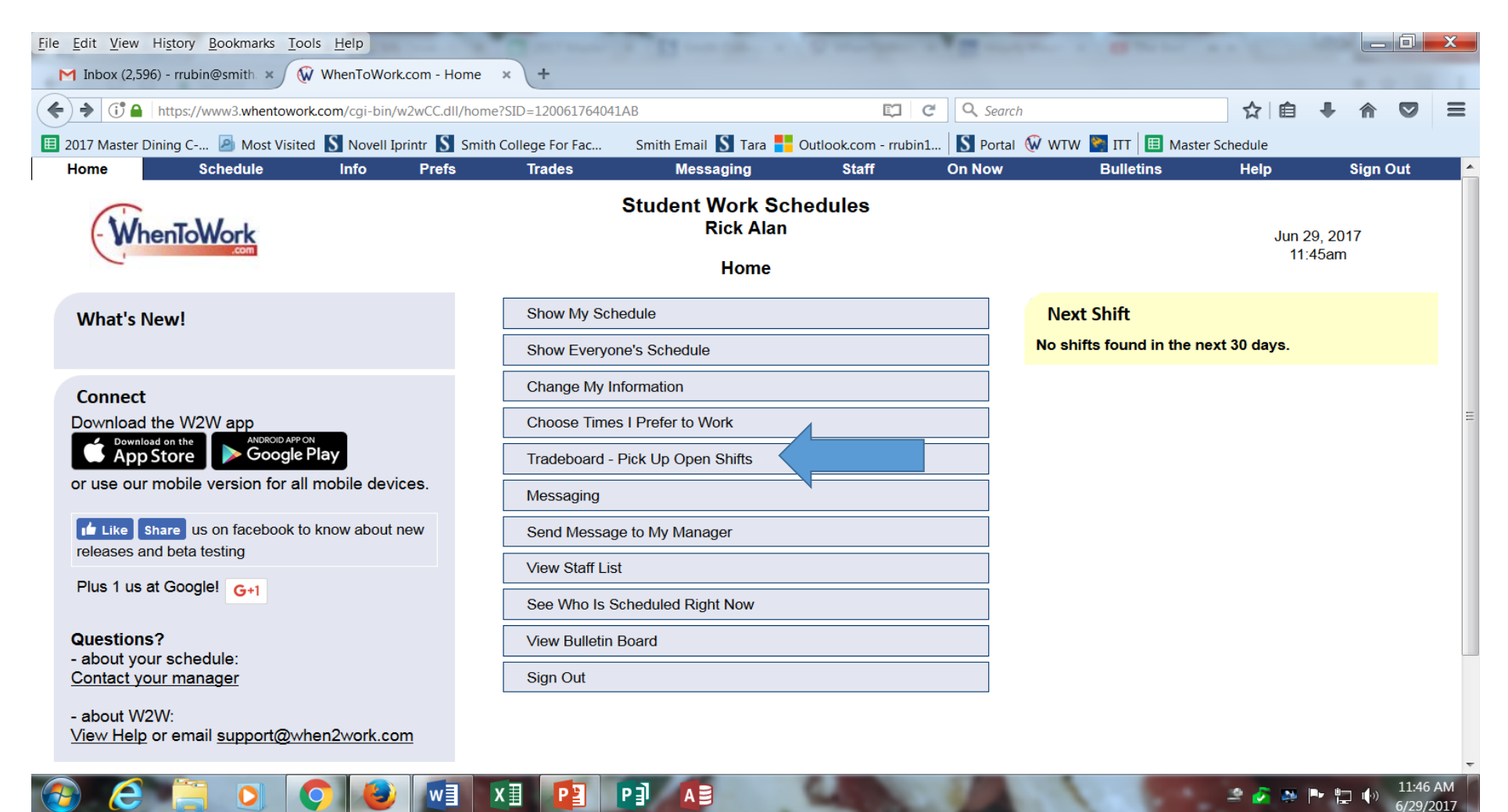

Click on the calendar icon to 'Select a New Date". The calendar will bring you to the present week. By pressing the arrow icons on the calendar go to the week of September 9, 2018.

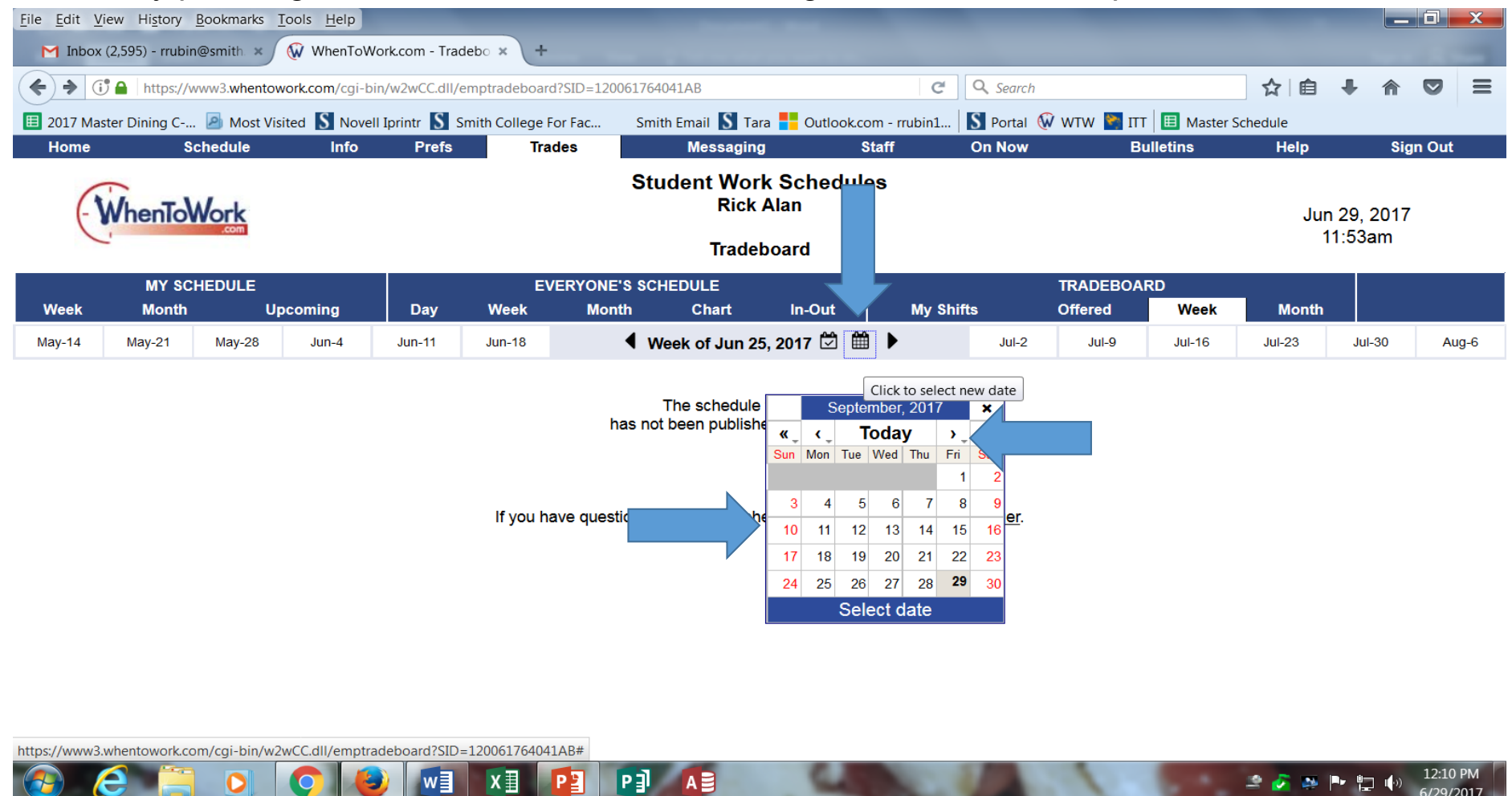

#### Under the caption "EVERYONE'S SCHEDULE" press the button "Week"

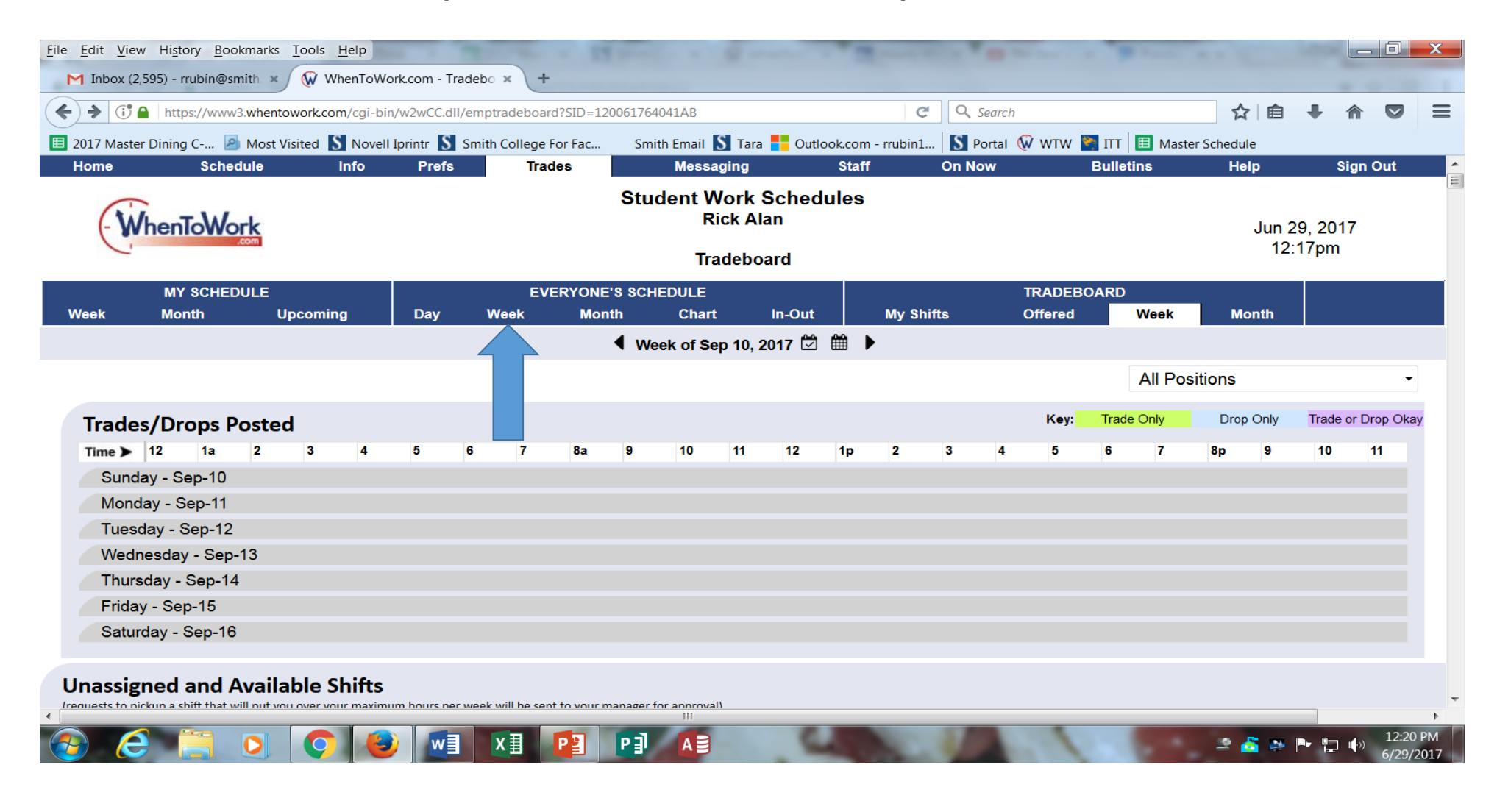

### Press the drop down box "All Positions" and choose the Dining Hall that you should be working at (see the next screen for house assignments)

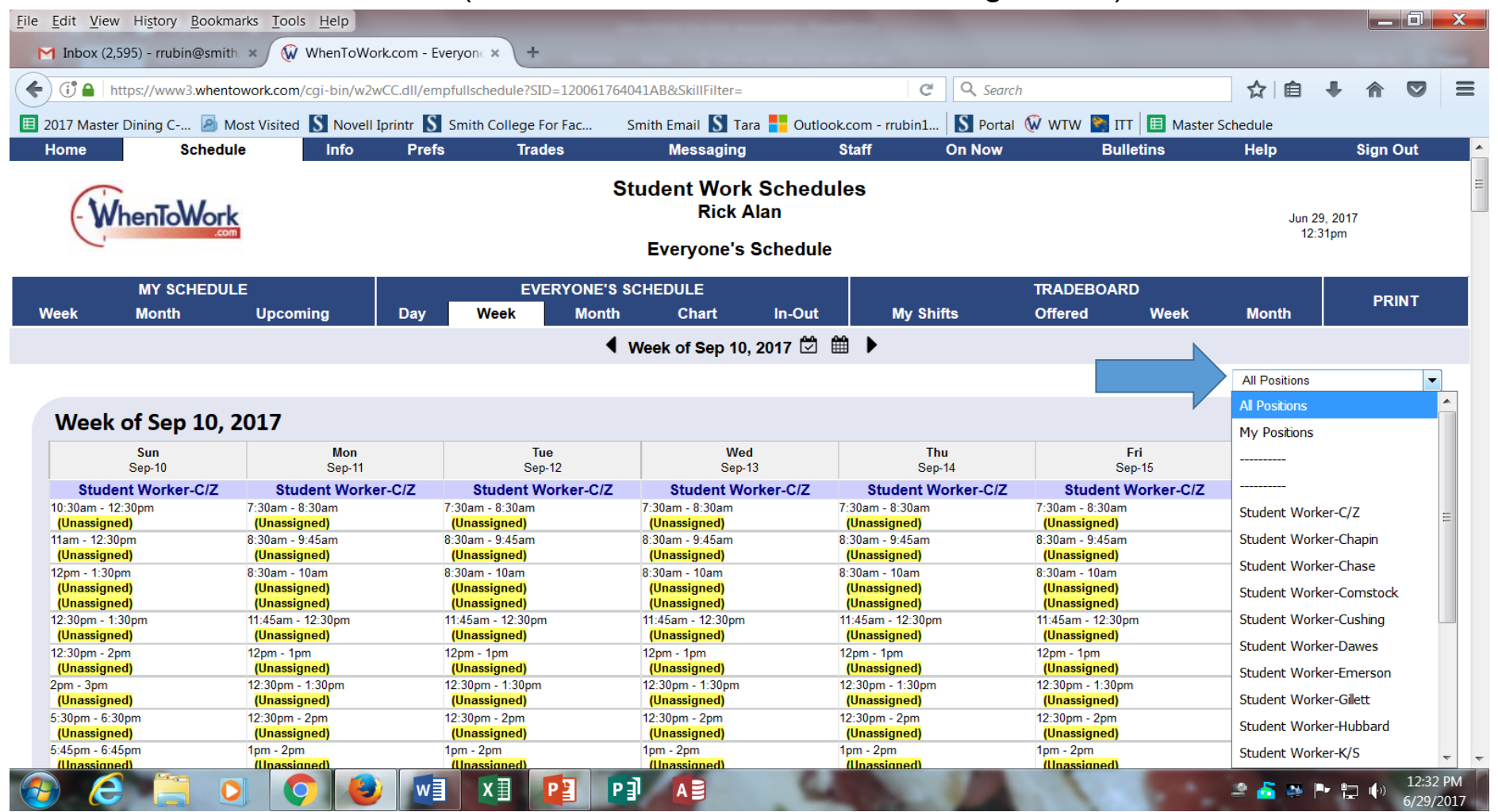

| KITCHEN          |             |          |          |      |
|------------------|-------------|----------|----------|------|
| Chapin           | Haven       | Wesley   | Chapin   |      |
| Chase            | Chase       | Baldwin  | Duckett  |      |
| Cushing/Emerson  | Cushing     | Emerson  | Jordan   |      |
| Gillett/Northrop | Gillett     | Northrop | Albright |      |
| Hubbard          | Hubbard     | Washburn | 44 Green |      |
| King             | King        | Scales   | 150 Elm  | Park |
| Lamont           | Lamont      | Talbot   | Capen    |      |
| Morrow/Wilson    | Morrow      | Wilson   | Gardiner |      |
| Tyler            | Tyler       | Lawrence | Morris   |      |
| Comstock/Wilder  | Comstock    | Wilder   | Gardiner |      |
| Cutter/Ziskind   | Cutter      | Ziskind  | Sessions |      |
| Ziskind Kosher   | Cutter      | Ziskind  | Sessions |      |
| Dawes House      | Any Student |          |          |      |

Choose the shifts you can work by clicking on the "(unassigned)" button under the time you can work. <u>PLEASE DO NOT TAKE MORE THAN 5 SHIFTS PER PERSON</u>. You can always choose more shifts at a later date once your schedule is settled. Once you click on the shift a pop-up box will appear. Press the "Click here to request

| Aaster Schedule        |
|------------------------|
| Help Sign Out          |
| nop ognou              |
|                        |
| Jun 29, 2017           |
| 2:19pm                 |
|                        |
| k Month PRINT          |
|                        |
|                        |
| Student Worker-C/Z     |
| Sat<br>Sen-16          |
| C/7 Student Worker-C/7 |
| 10:30am - 12:30pm      |
| 11am - 12:30pm         |
| (Unassigned)           |
| 12pm - 1:30pm          |
| (Unassigned)           |
| 12:30pm - 1:30pm       |
| (Unassigned)           |
| 12:30pm - 2pm          |
| (Unassigned)           |
| 2pm - 3pm              |
| (Unassigned)           |
| 5:30pm - 6:30pm        |
| 5:45pm - 6:45pm        |
| (Unassigned)           |
|                        |

Click on the "Yes" button if you are selecting this shift

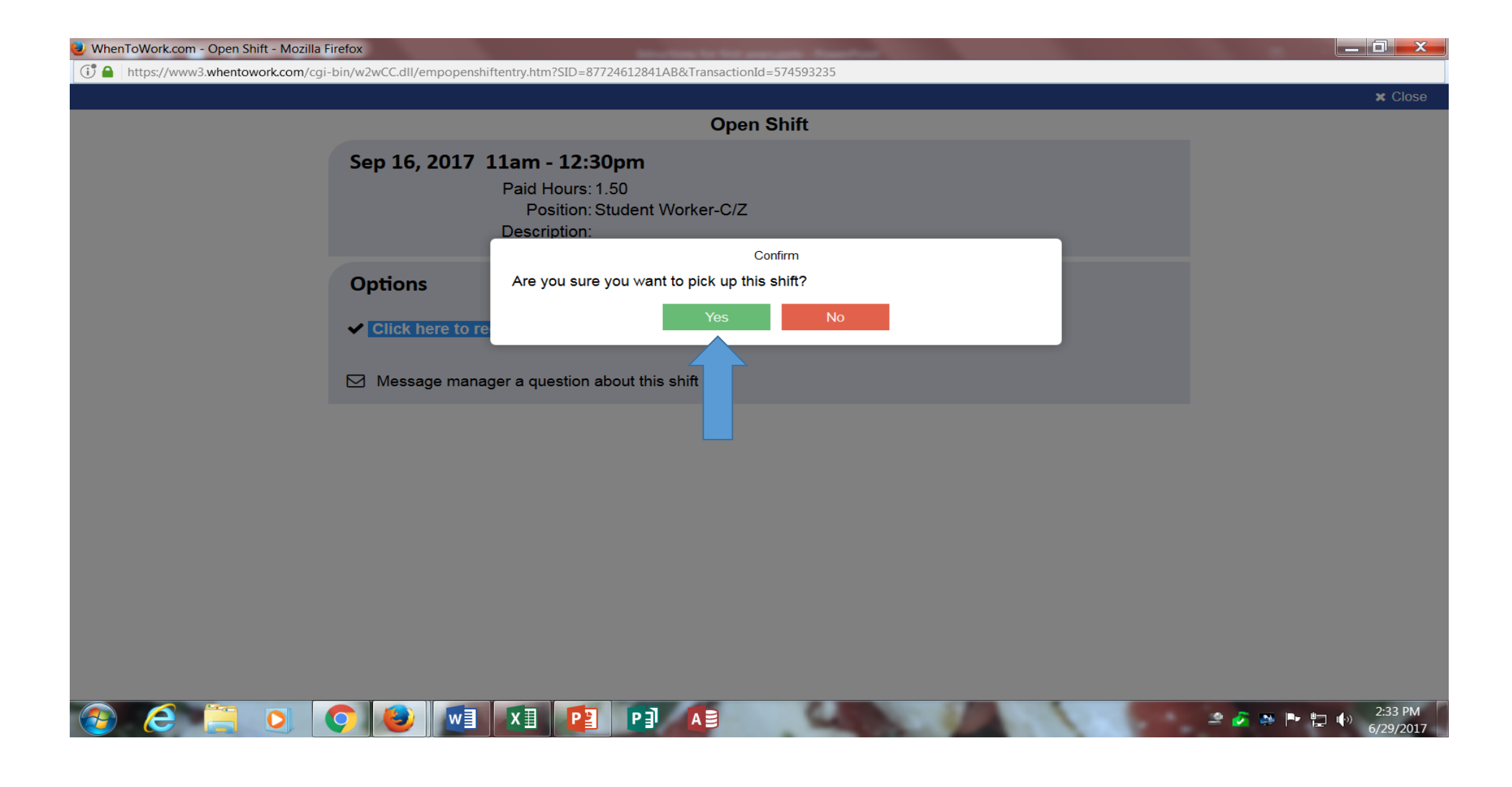

You are now assigned to the shift-Close the window and continue choosing shifts

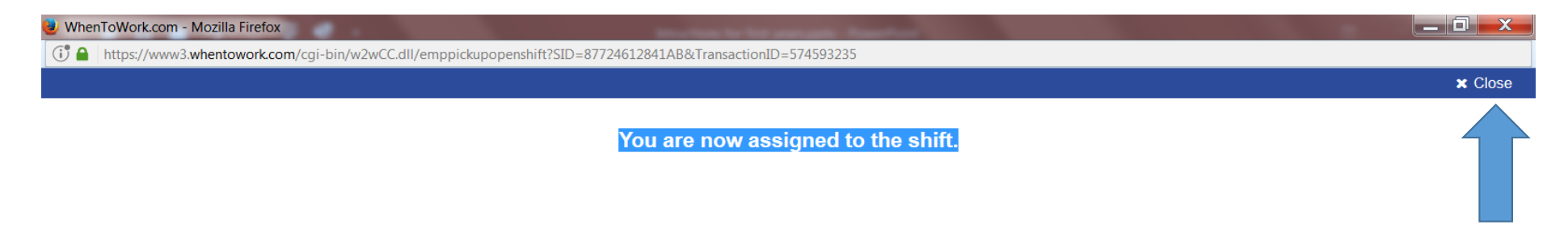

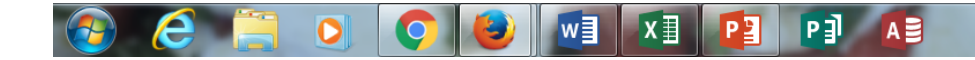

#### To view your schedule click "Week" under the "My Schedule" caption

| → ① A https://www3.wh                                                                                                    | nentowork.com/cgi-bin/                                                                                                    | /w2wCC.dll   | /empfullsched                                                                                                    | ule?SID=877246              | 12841AB#                                                                                                    |                     | C Q Search                                                                                                    | h                                                                                                    |                                                                                                    | ☆自                                                                                                    | +                                                                                                    |         | 5   |
|----------------------------------------------------------------------------------------------------|----------------------------------------------------------------------------------------------------|--------------|----------------------------------------------------------------------------------------------------|-----------------------------|----------------------------------------------------------------------------------------------------|---------------------|----------------------------------------------------------------------------------------------------|----------------------------------------------------------------------------------------------------|----------------------------------------------------------------------------------------------------|----------------------------------------------------------------------------------------------------|----------------------------------------------------------------------------------------------------|---------|-----|
| 017 Master Dising C                                                                                                    |                                                                                                    | 2            | Carith Callera                                                                                                    | [[                          |                                                                                                    | Dutle al            | kanana amakin 1 🔽 Dantal                                                                                                    |                                                                                                    |                                                                                                    | Cele e el ul e                                                                                                    |                                                                                                    |         |     |
| D17 Master Dining C 🧃 M                                                                                                    | ost visited 5 Noveli 1                                                                                                    | prinur 3     | Smith College                                                                                                    | FOFFAC S                    |                                                                                                    |                     |                                                                                                    |                                                                                                    |                                                                                                    | schedule                                                                                                    |                                                                                                    | 01      |     |
| ome Schedul                                                                                                    | e Into                                                                                                    | Prets        | l Ira                                                                                                    | ades                        | Messaging                                                                                                    |                     | Staff On Now                                                                                                    | В                                                                                                    | ulletins                                                                                                    | нер                                                                                                    |                                                                                                    | sign C  | Jui |
|                                                                                                    |                                                                                                    |              |                                                                                                    | St                          | udent Work                                                                                                    | Schedul             | les                                                                                                    |                                                                                                    |                                                                                                    |                                                                                                    |                                                                                                    |         |     |
| - WhenTo lork                                                                                                    |                                                                                                    |              |                                                                                                    |                             | Rick Al                                                                                                    | an                  |                                                                                                    |                                                                                                    |                                                                                                    | Jun                                                                                                    | 29 2017                                                                                                    | ,       |     |
| .com                                                                                                    |                                                                                                    |              |                                                                                                    |                             |                                                                                                    |                     |                                                                                                    |                                                                                                    |                                                                                                    | 2                                                                                                    | :58pm                                                                                                    |         |     |
|                                                                                                    |                                                                                                    |              |                                                                                                    |                             | Everyone's S                                                                                                    | chedule             |                                                                                                    |                                                                                                    |                                                                                                    |                                                                                                    |                                                                                                    |         |     |
| MY SCHEDUL                                                                                                    | F                                                                                                    |              | F١                                                                                                    | FRYONE'S S                  |                                                                                                    |                     |                                                                                                    | TRADEBOA                                                                                                    | RD                                                                                                    |                                                                                                    |                                                                                                    |         |     |
| ack Month                                                                                                    | Uncoming                                                                                                    | Dav          | Week                                                                                                    | Month                       | Chart                                                                                                    | In Out              | Mr. Shiffa                                                                                                    | Offered                                                                                                    | Week                                                                                                    | Month                                                                                                    |                                                                                                    | PRI     | NT  |
| Monui                                                                                                    | opcoming                                                                                                    | Day          | WCCK                                                                                                    | wonun                       | Chart                                                                                                    | in-Out              | My Shints                                                                                                    | Offereu                                                                                                    | WEEK                                                                                                    | WOTUT                                                                                                    |                                                                                                    |         |     |
|                                                                                                    |                                                                                                    |              |                                                                                                    |                             |                                                                                                    |                     |                                                                                                    |                                                                                                    |                                                                                                    |                                                                                                    |                                                                                                    |         |     |
| View Your Weekly Schedule                                                                                                    |                                                                                                    |              |                                                                                                    | • •                         | Neek of Sep 10, 2                                                                                                    | 2017 🖾 🛍            | ₩ ►                                                                                                    |                                                                                                    |                                                                                                    |                                                                                                    |                                                                                                    |         |     |
| View Your Weekly Schedule                                                                                                    |                                                                                                    |              |                                                                                                    |                             | Week of Sep 10, 2                                                                                                    | 2017 🖄 🛱            | ≝ ▶                                                                                                    |                                                                                                    |                                                                                                    |                                                                                                    |                                                                                                    |         |     |
| View Your Weekly Schedule Week of Sep 10, 2                                                                                                    | 2017                                                                                                    |              |                                                                                                    | <b>∢</b>                    | Week of Sep 10, 2                                                                                                    | 2017 🖾 🛱            | ₩ ►                                                                                                    |                                                                                                    |                                                                                                    | Student Wor                                                                                                    | ker-C/Z                                                                                                    |         |     |
| View Your Weekly Schedule Week of Sep 10, 2 Sun Sep-10                                                                                                    | 2017<br>Mon<br>Sep-11                                                                                                    |              | Se                                                                                                    | Tue<br>ap-12                | Week of Sep 10, 2                                                                                                    | 2017 🖾 🛱            | Thu<br>Sep-14                                                                                                    |                                                                                                    | Fri<br>Sep-15                                                                                                    | Student Wor                                                                                                    | ker-C/Z<br>Sat<br>Sep-16                                                                                                    |         |     |
| View Your Weekly Schedule<br>Week of Sep 10, 2<br>Sun<br>Sep-10<br>Student Worker-C/Z                                                                                                    | 2017<br>Mon<br>Sep-11<br>Student Worke                                                                                                    | r-C/Z        | Student 1                                                                                                    | Tue<br>ap-12<br>Worker-C/Z  | Week of Sep 10, 2                                                                                                    | 2017 🖾 🛱<br>ker-C/Z | Thu<br>Sep-14<br>Student Worker-C/Z                                                                                                    | Studen                                                                                                    | Fri<br>Sep-15<br>t Worker-C/Z                                                                                                    | Student Wor                                                                                                    | ker-C/Z<br>Sat<br>Sep-16                                                                                                    | er-C/Z  |     |
| View Your Weekly Schedule<br>Week of Sep 10, 2<br>Sun<br>Sep-10<br>Student Worker-C/Z<br>10:30am - 12:30pm                                                                                                    | 2017<br>Mon<br>Sep-11<br>Student Worke<br>7:30am - 8:30am                                                                                                    | r-C/Z        | 1<br>Se<br><b>Student (</b><br>7:30am - 8:30am                                                                                                    | Tue<br>ap-12<br>Worker-C/Z  | Week of Sep 10, 2<br>Wed<br>Sep-13<br>Student Worl<br>7:30am - 8:30am                                                                                                    | 2017 🖄 🛱<br>ker-C/Z | Thu<br>Sep-14<br>Student Worker-C/Z<br>7:30am - 8:30am                                                                                                    | <b>Studen</b><br>7:30am - 8:30                                                                                                    | Fri<br>Sep-15<br>t Worker-C/Z<br>am                                                                                                    | Student Wor<br>Studen<br>10:30am - 12:                                                                                                    | ker-C/Z<br>Sat<br>Sep-16<br>t Work                                                                                                    | :er-C/Z | 7   |
| View Your Weekly Schedule<br>Week of Sep 10, 2<br>Sun<br>Sep-10<br>Student Worker-C/Z<br>10:30am - 12:30pm<br>(Unassigned)                                                                                                    | 2017<br>Mon<br>Sep-11<br>Student Worke<br>7:30am - 8:30am<br>(Unassigned)                                                                                                    | r-C/Z        | 1<br>Se<br><b>Student (</b><br>7:30am - 8:30am<br>(Unassigned)                                                                                                    | Tue<br>ap-12<br>Worker-C/Z  | Week of Sep 10, 2<br>Wed<br>Sep-13<br>Student Worl<br>7:30am - 8:30am<br>(Unassigned)                                                                                                    | 2017 🗹 🛱<br>ker-C/Z | Thu<br>Sep-14<br>Student Worker-C/Z<br>7:30am - 8:30am<br>(Unassigned)                                                                                                    | Studen<br>7:30am - 8:30:<br>(Unassigned                                                                                                    | Fri<br>Sep-15<br>t Worker-C/Z<br>m                                                                                                    | Student Wor<br>Studen<br>10:30am - 12::<br>(Unassigned                                                                                                    | ker-C/Z<br>Sat<br>Sep-16<br>t Work                                                                                                    | (er-C/Z | Ž   |
| View Your Weekly Schedule<br>Week of Sep 10, 2<br>Sun<br>Sep-10<br>Student Worker-C/Z<br>10:30am - 12:30pm<br>(Unassigned)<br>11am - 12:30pm                                                                                                    | 2017<br>Mon<br>Sep-11<br>Student Worke<br>7:30am - 8:30am<br>(Unassigned)<br>8:30am - 9:45am                                                                                                    | r-C/Z        | 1<br>St<br>Student 1<br>7:30am - 8:30am<br>(Unassigned)<br>8:30am - 9:45am                                                                                                    | Tue<br>ap-12<br>Worker-C/Z  | Week of Sep 10, 2<br>Wed<br>Sep-13<br>Student Worl<br>7:30am - 8:30am<br>(Unassigned)<br>8:30am - 9:45am                                                                                                    | 2017 🖾 🛱<br>ker-C/Z | Thu<br>Sep-14<br>Student Worker-C/Z<br>7:30am - 8:30am<br>(Unassigned)<br>8:30am - 9:45am                                                                                                    | Studen<br>7:30am - 8:30;<br>(Unassigned<br>8:30am - 9:45;                                                                                                    | Fri<br>Sep-15<br>t Worker-C/Z<br>am<br>)<br>am                                                                                                    | Student Wor<br>Studen<br>10:30am - 12:<br>(Unassignee<br>11am - 12:30p                                                                                                    | ker-C/Z<br>Sat<br>Sep-16<br>t Work<br>30pm<br>)<br>m                                                                                                    | (er-C/Z | Z   |
| View Your Weekly Schedule<br>Week of Sep 10, 2<br>Sun<br>Sep-10<br>Student Worker-C/Z<br>(Unassigned)<br>Itam - 12:30pm<br>(Unassigned)                                                                                                    | 2017<br>Mon<br>Sep-11<br>Student Worke<br>7:30am - 8:30am<br>(Unassigned)<br>8:30am - 9:45am<br>(Unassigned)                                                                                                    | r-C/Z        | T<br>Se<br>Student V<br>7:30am - 8:30am<br>(Unassigned)<br>8:30am - 9:45am<br>(Unassigned)                                                                                                    | Tue<br>ap-12<br>Worker-C/Z  | Week of Sep 10, 2<br>Wed<br>Sep-13<br>Student Worl<br>7:30am - 8:30am<br>(Unassigned)<br>8:30am - 9:45am<br>Rick Alan                                                                                                    | 2017 🗹 🛱<br>ker-C/Z | Thu<br>Sep-14<br>Student Worker-C/Z<br>7:30am - 8:30am<br>(Unassigned)<br>8:30am - 9:45am<br>(Unassigned)                                                                                                    | Studen<br>7:30am - 8:300<br>(Unassigned<br>8:30am - 9:45;<br>(Unassigned                                                                                                    | Fri<br>Sep-15<br>t Worker-C/Z<br>m<br>)<br>m<br>)                                                                                                    | Student Wor<br>Studen<br>10:30am - 12:30p<br>(Unassigned<br>11am - 12:30p<br>Rick Alan                                                                                                    | ker-C/Z<br>Sep-16<br>t Work<br>30pm<br>)<br>m                                                                                                    | (er-C/Z | Z   |
| View Your Weekly Schedule<br>Week of Sep 10, 2<br>Sun<br>Sep-10<br>Student Worker-C/Z<br>10:30am - 12:30pm<br>(Unassigned)<br>11am - 12:30pm<br>(Unassigned)<br>12pm - 1:30pm                                                                                                    | 2017<br>Mon<br>Sep-11<br>Student Worke<br>7:30am - 8:30am<br>(Unassigned)<br>8:30am - 9:45am<br>(Unassigned)<br>8:30am - 10am                                                                                                    | r-C/Z        | 1<br>Se<br>Student V<br>7:30am - 8:30am<br>(Unassigned)<br>8:30am - 9:45am<br>(Unassigned)<br>8:30am - 10am                                                                                                    | Tue<br>ap-12<br>Worker-C/Z  | Week of Sep 10, 2<br>Wed<br>Sep-13<br>Student Worl<br>7:30am - 8:30am<br>(Unassigned)<br>8:30am - 9:45am<br>Rick Alan<br>8:30am - 10am                                                                                                    | 2017 🖄 🛱<br>ker-C/Z | Thu<br>Sep-14<br>Student Worker-C/Z<br>7:30am - 9:30am<br>(Unassigned)<br>8:30am - 9:45am<br>(Unassigned)<br>8:30am - 10am                                                                                                    | Studen<br>7:30am - 8:300<br>8:30am - 9:45<br>(Unassigned<br>8:30am - 10an                                                                                                    | Fri<br>Sep-15<br>t Worker-C/Z<br>am<br>)<br>am                                                                                                    | Student Wor<br>Studer<br>10:30am - 12:3<br>(Unassigned<br>11am - 12:30p<br>Rick Alan<br>12pm - 1:30pm                                                                                                   | ker-C/Z<br>Sep-16<br>t Work<br>30pm<br>)<br>m                                                                                                    | (er-C/Z | 2   |
| View Your Weekly Schedule<br>Week of Sep 10, 2<br>Sun<br>Sep-10<br>Student Worker-C/Z<br>10:30am - 12:30pm<br>(Unassigned)<br>12pm - 1:30pm<br>(Unassigned)<br>12pm - 1:30pm<br>(Unassigned)<br>12pm - 1:30pm                                                                                                    | 2017<br>Mon<br>Sep-11<br>Student Worke<br>7:30am - 8:30am<br>(Unassigned)<br>8:30am - 9:45am<br>(Unassigned)<br>8:30am - 10am<br>(Unassigned)                                                                                                    | <b>r-C/Z</b> | Student I           7:30am - 8:30am           (Unassigned)           8:30am - 10am           (Unassigned)           8:30am - 10am           (Unassigned)                                                                                                    | Tue<br>ap-12<br>Worker-C/Z  | Week of Sep 10, 2<br>Wed<br>Sep-13<br>Student Worl<br>7:30am - 8:30am<br>(Unassigned)<br>8:30am - 9:45am<br>Rick Alan<br>8:30am - 10am<br>(Unassigned)                                                                                                    | 2017 🗹 🛱<br>ker-C/Z | Thu<br>Sep-14<br>Student Worker-C/Z<br>7:30am - 8:30am<br>(Unassigned)<br>8:30am - 9:45am<br>(Unassigned)<br>8:30am - 10am<br>(Unassigned)                                                                                                    | Studen           7:30am - 8:30a           (Unassigned           8:30am - 9:45a           (Unassigned           8:30am - 10an           (Unassigned                                                                                                    | Fri<br>Sep-15<br>t Worker-C/Z<br>am<br>)<br>am                                                                                                    | Student Wor<br>Studer<br>10:30am - 12:<br>(Unassignee<br>11am - 12:30p<br>Rick Alan<br>12pm - 1:30pm<br>(Unassignee<br>(Unassignee                                                                      | ker-C/Z<br>Sat<br>Sep-16<br>t Work<br>30pm<br>)<br>m                                                                                                    | (er-C/Z | Z   |
| View Your Weekly Schedule<br>Week of Sep 10, 2<br>Sun<br>Sep-10<br>Student Worker-C/Z<br>10:30am - 12:30pm<br>(Unassigned)<br>12pm - 1:30pm<br>(Unassigned)<br>(Unassigned)<br>(2:30pm - 1:30pm                                                                                                    | 2017<br>Mon<br>Sep-11<br>Student Worke<br>7:30am - 8:30am<br>(Unassigned)<br>8:30am - 9:45am<br>(Unassigned)<br>8:30am - 10am<br>(Unassigned)<br>(Unassigned)<br>(Unassigned)<br>(Unassigned)<br>(Unassigned)<br>(Unassigned)                                                               | r-C/Z        | Student V<br>7:30am - 8:30am<br>(Unassigned)<br>8:30am - 9:45am<br>(Unassigned)<br>8:30am - 10am<br>(Unassigned)<br>11:45am - 12:30n                                                                                                    | Tue<br>ap-12<br>Worker-C/Z  | Week of Sep 10, 2           Wed           Sep-13           Student Worl           7:30am - 8:30am           (Unassigned)           8:30am - 10am           (Unassigned)           (Unassigned)           (Unassigned)           11:45am - 12:30am                                                                                                    | 2017 🖄 🛱<br>ker-C/Z | Thu<br>Sep-14<br>Student Worker-C/Z<br>7:30am - 8:30am<br>(Unassigned)<br>8:30am - 9:45am<br>(Unassigned)<br>8:30am - 10am<br>(Unassigned)<br>(Unassigned)<br>(Unassigned)                                                                                                    | Studen           7:30am - 8:30;           (Unassigned           8:30am - 9:45;           (Unassigned           8:30am - 10an           (Unassigned)           0:10assigned           11:45am - 12:2                                                                                                    | Fri<br>Sep-15<br>t Worker-C/Z<br>am<br>)<br>am<br>)<br>)<br>)<br>)<br>)<br>)<br>)                                                                                                    | Student Wor<br>Studer<br>10:30am - 12::<br>(Unassignee<br>(Unassignee<br>(Unassignee<br>(Unassignee<br>(2-30om - 1:3)                                                                                   | ker-C/Z<br>Sat<br>Sep-16<br>t Work<br>30pm<br>)<br>m                                                                                                    | (er-C/Z | Ζ   |
| View Your Weekly Schedule<br>Week of Sep 10, 2<br>Sun<br>Sep-10<br>Student Worker-C/Z<br>10:30am - 12:30pm<br>(Unassigned)<br>11am - 12:30pm<br>(Unassigned)<br>12pm - 1:30pm<br>(Unassigned)<br>(Unassigned) | 2017<br>Student Worke<br>7:30am - 8:30am<br>(Unassigned)<br>8:30am - 9:45am<br>(Unassigned)<br>8:30am - 10am<br>(Unassigned)<br>(Unassigned)<br>11:45am - 12:30pm<br>(Unassigned)                                                                                                    | r-C/Z        | T:30am - 8:30am<br>(Unassigned)<br>8:30am - 9:45am<br>(Unassigned)<br>8:30am - 10am<br>(Unassigned)<br>(Unassigned)<br>(Unassigned)<br>(Unassigned)<br>(Unassigned)<br>(Brick Alan                                                                                                    | Tue<br>app-12<br>Worker-C/Z | Week of Sep 10, 2<br>Wed<br>Sep-13<br>Student Worl<br>7:30am - 8:30am<br>(Unassigned)<br>8:30am - 9:45am<br>Rick Alan<br>8:30am - 10am<br>(Unassigned)<br>(Unassigned)<br>(Unassigned)                                                                                                    | 2017 🖄 🛱<br>ker-C/Z | Thu<br>Sep-14<br>Student Worker-C/Z<br>7:30am - 8:30am<br>(Unassigned)<br>8:30am - 9:45am<br>(Unassigned)<br>(Unassigned)<br>(Unassigned)<br>(Unassigned)<br>(Unassigned)<br>(Unassigned)<br>(Unassigned)<br>(Unassigned)<br>(Unassigned)<br>Rick Alan                                                                                  | Studen<br>7:30am - 8:30;<br>(Unassigned<br>8:30am - 9:45;<br>(Unassigned<br>(Unassigned<br>(Unassigned<br>11:45am - 12:3;<br>(Unassigned                                                                                                    | Fri<br>Sep-15<br>t Worker-C/Z<br>am<br>)<br>am<br>)<br>1<br>)<br>)                                                                                                    | Student Wor<br>Studer<br>10:30am - 12:<br>(Unassigned<br>11am - 12:30pr<br>Rick Alan<br>12pm - 1:30pr<br>(Unassigned<br>12:30pm - 1:30<br>(Unassigned                                                   | ker-C/Z<br>Sep-16<br>t Work<br>00pm<br>)<br>m                                                                                                    | (er-C/Z | 2   |
| View Your Weekly Schedule<br>Week of Sep 10, 2<br>Sun<br>Sep-10<br>Student Worker-C/Z<br>(Unassigned)<br>(Unassigned)<br>(Unassigned)<br>(Unassigned)<br>(Unassigned)<br>(Unassigned)<br>(Unassigned)<br>(Unassigned)<br>(2:30pm - 1:30pm<br>Rick Alan<br>(2:30pm - 2pm)                                                                                                    | 2017<br>Mon<br>Sep-11<br>Student Worke<br>7:30am - 8:30am<br>(Unassigned)<br>8:30am - 9:45am<br>(Unassigned)<br>8:30am - 10am<br>(Unassigned)<br>11:45am - 12:30pm<br>(Unassigned)<br>11:45am - 12:30pm<br>(Unassigned)                                                                     | r-C/Z        | T:30am - 8:30am<br>(Unassigned)<br>8:30am - 9:45am<br>(Unassigned)<br>8:30am - 10am<br>(Unassigned)<br>(Unassigned)<br>11:45am - 12:30p<br>Rick Alan<br>12cm - 1om                                                                                                    | Tue<br>ap-12<br>Worker-C/Z  | Week of Sep 10, 2<br>Week of Sep 10, 2<br>Student Worl<br>7:30am - 8:30am<br>(Unassigned)<br>8:30am - 9:45am<br>Rick Alan<br>8:30am - 10am<br>(Unassigned)<br>(Unassigned)<br>11:45am - 12:30pm<br>(Unassigned)<br>12om - 1mm                                                                                                    | 2017 🗹 🛱<br>ker-C/Z | Thu<br>Sep-14<br>Student Worker-C/Z<br>7:30am - 8:30am<br>(Unassigned)<br>8:30am - 9:45am<br>(Unassigned)<br>8:30am - 10am<br>(Unassigned)<br>(Unassigned)<br>11:45am - 12:30pm<br>Rick Alan<br>12cm - 1pm                                                                                                    | Studen           7:30am - 8:300           (Unassigned           8:30am - 9:45;           (Unassigned           8:30am - 10an           (Unassigned           (Unassigned           (Unassigned           (Unassigned           (Unassigned           (Unassigned           (Unassigned           (Unassigned           (Unassigned           11:45am - 12:3           (Unassigned           12:m - 1:2m              | Fri<br>Sep-15<br>t Worker-C/Z<br>am<br>)<br>am<br>)<br>)<br>)<br>)<br>)<br>)<br>)<br>)<br>)<br>)<br>)<br>)<br>)<br>)<br>)<br>)                                                                                                    | Student Wor<br>Studen<br>10:30am - 12:30p<br>Rick Alan<br>12pm - 1:30pn<br>(Unassigned<br>(Unassigned<br>(Unassigned<br>12:30pm - 1:3<br>(Unassigned<br>12:30pm - 2pn                                   | ker-C/Z<br>Sep-16<br>t Work<br>30pm<br>)<br>m                                                                                                    | (er-C/2 | 2   |
| View Your Weekly Schedule<br>Week of Sep 10, 2<br>Sun<br>Sep-10<br>Student Worker-C/Z<br>10:30am - 12:30pm<br>(Unassigned)<br>12m - 12:30pm<br>(Unassigned)<br>12:30pm - 1:30pm<br>Rick Alan<br>12:30pm - 2pm<br>(Unassigned)                                                                                                    | 2017<br>Mon<br>Sep-11<br>Student Worke<br>7:30am - 8:30am<br>(Unassigned)<br>8:30am - 9:45am<br>(Unassigned)<br>8:30am - 10am<br>(Unassigned)<br>11:45am - 12:30pm<br>(Unassigned)<br>11:45am - 12:30pm<br>(Unassigned)<br>12pm - 1pm<br>(Unassigned)                                       | r-C/Z        | Student N           Student N           7:30am - 8:30am           (Unassigned)           8:30am - 9:45am           (Unassigned)           8:30am - 10am           (Unassigned)           (Unassigned)           11:45am - 12:30p           Rick Alan           12pm - 1pm           (Unassigned) | Tue<br>ap-12<br>Worker-C/Z  | Week of Sep 10, 2           Wed           Sep-13           Student Worl           7:30am - 8:30am           (Unassigned)           8:30am - 9:45am           Rick Alan           8:30am - 10am           (Unassigned)           11:45am - 12:30pm           (Unassigned)           12pm - 1pm           (Unassigned)                                                                                               | 2017 🗹 🗎<br>ker-C/Z | Thu<br>Sep-14<br>Student Worker-C/Z<br>7:30am - 8:30am<br>(Unassigned)<br>8:30am - 9:45am<br>(Unassigned)<br>8:30am - 10am<br>(Unassigned)<br>(Unassigned)<br>11:45am - 12:30pm<br>Rick Alan<br>12pm - 1pm<br>(Unassigned)                                                                                                    | Studen           7:30am - 8:300           (Unassigned           8:30am - 9:45;           (Unassigned           8:30am - 10an           (Unassigned           11:45am - 12:3;           (Unassigned           12:5;           (Unassigned           12:5;           (Unassigned)           12:5;           (Unassigned)           12:5;           (Unassigned)           12:5;           12:5;           (Unassigned) | Fri<br>Sep-15<br>t Worker-C/Z<br>am<br>)<br>am<br>)<br>)<br>)<br>)<br>)<br>)<br>)<br>)                                                                                                    | Student Wor<br>Studer<br>10:30am - 12:30p<br>Rick Alan<br>12pm - 1:30pm<br>(Unassignee<br>(Unassignee<br>(Unassignee<br>(Unassignee<br>12:30pm - 1:30<br>(Unassignee)                                   | ker-C/Z<br>Sep-16<br>t Work<br>30pm<br>)<br>m                                                                                                    | (er-C/Z | Ζ   |
| View Your Weekly Schedule<br>Week of Sep 10, 2<br>Sun<br>Sep-10<br>Student Worker-C/Z<br>10:30am - 12:30pm<br>(Unassigned)<br>11am - 12:30pm<br>(Unassigned)<br>(Unassigned)<br>(Unassigned)<br>(2:30pm - 1:30pm<br>Rick Alan<br>12:30pm - 2pm<br>(Unassigned)<br>(2:30pm - 3pm                                                                                                    | 2017<br>Mon<br>Sep-11<br>Student Worke<br>7:30am - 8:30am<br>(Unassigned)<br>8:30am - 9:45am<br>(Unassigned)<br>8:30am - 10am<br>(Unassigned)<br>(Unassigned)<br>11:45am - 12:30pm<br>(Unassigned)<br>12:20pm - 1pm<br>(Unassigned)<br>12:30pm - 1:30pm                                     | r-C/Z        | Student V<br>7:30am - 8:30am<br>(Unassigned)<br>8:30am - 9:45am<br>(Unassigned)<br>8:30am - 10am<br>(Unassigned)<br>11:45am - 12:30p<br>Rick Alan<br>12pm - 1pm<br>(Unassigned)<br>12:30pm - 1:30pr                                                                                              | Tue<br>ap-12<br>Worker-C/Z  | Week of Sep 10, 2           Wed           Sep-13           Student Worl           7:30am - 8:30am           (Unassigned)           8:30am - 9:45am           Rick Alan           8:30am - 10am           (Unassigned)           (Unassigned)           11:45am - 12:30pm           (Unassigned)           12pm - 1pm           (Unassigned)           12:30pm - 1:30pm                                             | 2017 🗹 🛱            | Thu<br>Sep-14<br>Student Worker-C/Z<br>7:30am - 8:30am<br>(Unassigned)<br>8:30am - 9:45am<br>(Unassigned)<br>8:30am - 10am<br>(Unassigned)<br>(Unassigned)<br>11:45am - 12:30pm<br>Rick Alan<br>12pm - 1pm<br>(Unassigned)<br>12:30pm - 1:30pm                                                                                          | Studen<br>7:30am - 8:300<br>8:30am - 9:45<br>(Unassigned<br>8:30am - 10an<br>(Unassigned<br>11:45am - 12:3<br>(Unassigned<br>11:45am - 12:3<br>(Unassigned<br>12:30pm - 1:3(                                                                                                    | Fri<br>Sep-15<br>t Worker-C/Z<br>am<br>)<br>am<br>)<br>)<br>1<br>)<br>)<br>00pm<br>)<br>)<br>)<br>)<br>)                                                                                                    | Student Wor<br>Studer<br>10:30am - 12:<br>(Unassignee<br>11am - 12:30p<br>Rick Alan<br>12pm - 1:30pn<br>(Unassignee<br>(Unassignee<br>12:30pm - 2pn<br>(Unassignee<br>2pm - 3pm                         | ker-C/Z<br>Sep-16<br>t Work<br>30pm<br>)<br>)<br>)<br>)<br>)<br>)<br>)<br>)<br>)<br>)<br>)<br>)<br>)<br>)<br>)<br>)                                      | (er-C/Z | 2   |
| View Your Weekly Schedule<br>Week of Sep 10, 2<br>Sun<br>Sep-10<br>Student Worker-C/Z<br>10:30am - 12:30pm<br>(Unassigned)<br>12pm - 1:30pm<br>(Unassigned)<br>12:30pm - 1:30pm<br>Rick Alan<br>12:30pm - 2pm<br>(Unassigned)<br>12:30pm - 3pm<br>(Unassigned)<br>12:30pm - 3pm<br>(Unassigned)<br>12:30pm - 3pm<br>(Unassigned)                                                                                                    | 2017<br>Student Worke<br>7:30am - 8:30am<br>(Unassigned)<br>8:30am - 9:45am<br>(Unassigned)<br>8:30am - 10am<br>(Unassigned)<br>11:45am - 12:30pm<br>(Unassigned)<br>12pm - 1pm<br>(Unassigned)<br>12:30pm - 1:30pm<br>(Unassigned)                                                         | r-C/Z        | Student V<br>7:30am - 8:30am<br>(Unassigned)<br>8:30am - 9:45am<br>(Unassigned)<br>8:30am - 10am<br>(Unassigned)<br>11:45am - 12:30p<br>Rick Alan<br>12pm - 1pm<br>(Unassigned)<br>12:30pm - 1:30pr<br>(Unassigned)                                                                              | Tue<br>ap-12<br>Worker-C/Z  | Week of Sep 10, 2           Wed           Sep-13           Student Worl           7:30am - 8:30am           (Unassigned)           8:30am - 9:45am           Rick Alan           8:30am - 10am           (Unassigned)           (Unassigned)           11:45am - 12:30pm           (Unassigned)           12:30pm - 1:30pm           (Unassigned)           (Uassigned)                                            | 2017 🖄 🛱            | Thu<br>Sep-14<br>Student Worker-C/Z<br>7:30am - 8:30am<br>(Unassigned)<br>8:30am - 9:45am<br>(Unassigned)<br>8:30am - 10am<br>(Unassigned)<br>11:45am - 12:30pm<br>Rick Alan<br>12pm - 1pm<br>(Unassigned)<br>12:30pm - 1:30pm<br>(Unassigned)                                                                                          | Studen           7:30am - 8:30a           (Unassigned           8:30am - 9:45a           (Unassigned           8:30am - 10an           (Unassigned           11:45am - 12::           (Unassigned           12pm - 1pm           (Unassigned           12pm - 1pm           (Unassigned           12:0pm - 1:33           (Unassigned)                                                                               | Fri           Sep-15           t Worker-C/Z           am           )           am           )           am           )           )           )           )           )           )           )           )           )           )           )           )           )           )           )           )           ) | Student Wor<br>Studer<br>10:30am - 12::<br>(Unassignee<br>(Unassignee<br>(Unassignee<br>(Unassignee<br>(Unassignee<br>(Unassignee<br>(2:30pm - 1:3)<br>(Unassignee<br>(2pm - 3pm<br>(Unassignee)        | ker-C/Z<br>Sat<br>Sep-16<br>t Work<br>30pm<br>)<br>m<br>1<br>)<br>)<br>)<br>)<br>)<br>)<br>)<br>)<br>)<br>)<br>)<br>)<br>)<br>)<br>)<br>)                | (er-C/2 | Ζ   |
| View Your Weekly Schedule<br>Week of Sep 10, 2<br>Sun<br>Sep-10<br>Student Worker-C/Z<br>10:30am - 12:30pm<br>(Unassigned)<br>11am - 12:30pm<br>(Unassigned)<br>(Unassigned)<br>(Unassigned)<br>(Unassigned)<br>(Unassigned)<br>(Unassigned)<br>(Unassigned)<br>(Unassigned)<br>(Unassigned)<br>(Unassigned)<br>2:30pm - 2pm<br>(Unassigned)<br>2:30pm - 2pm<br>(Unassigned)<br>5:30pm - 6:30pm                                                                                                    | 2017<br>Mon<br>Sep-11<br>Student Worke<br>7:30am - 8:30am<br>(Unassigned)<br>8:30am - 9:45am<br>(Unassigned)<br>8:30am - 10am<br>(Unassigned)<br>11:45am - 12:30pm<br>(Unassigned)<br>12:30pm - 1:30pm<br>(Unassigned)<br>12:30pm - 2pm                                                     | r-C/Z        | Student I           Student I           7:30am - 8:30am           (Unassigned)           8:30am - 10am           (Unassigned)           (Unassigned)           (Unassigned)           11:45am - 12:30gm           12:30pm - 1:30pm           12:30pm - 2pm                                       | Tue<br>app-12<br>Worker-C/Z | Week of Sep 10, 2           Wed           Sep-13           Student Worl           (Unassigned)           8:30am - 9.45am           Rick Alan           8:30am - 9.45am           Rick Alan           8:30am - 10am           (Unassigned)           11.45am - 12:30pm           (Unassigned)           12.30pm - 1:30pm           (Unassigned)           12:30pm - 2pm                                             | 2017 🖄 🛱<br>ker-C/Z | Thu<br>Sep-14     Student Worker-C/Z     T:30am - 8:30am     (Unassigned)     8:30am - 9:45am     (Unassigned)     8:30am - 10am     (Unassigned)     (Unassigned)     (Unassigned)     (Unassigned)     11:45am - 12:30pm     Rick Alan     12pm - 1pm     (Unassigned)     12:30pm - 2pm                                              | Studen           7:30am - 8:30;           (Unassigned)           8:30am - 9:45;           (Unassigned)           8:30am - 10an           (Unassigned)           11:45am - 12::           (Unassigned)           12pm - 1pm           (Unassigned)           12:30pm - 1::33           (Unassigned)           12:30pm - 1::30pm - 1::30pm - 1:30                                                                      | Fri<br>Sep-15<br>t Worker-C/Z<br>am<br>)<br>am<br>)<br>)<br>)<br>)<br>)<br>)<br>)<br>)<br>)<br>)<br>)<br>)<br>)<br>)<br>)<br>)                                                                                                    | Student Wor<br>Studer<br>10:30am - 12::<br>(Unassigned<br>11am - 12:30p<br>Rick Alan<br>12pm - 1:30pm<br>(Unassigned<br>12:30pm - 1:33<br>(Unassigned<br>12:30pm - 2pm<br>(Unassigned<br>5:30pm - 6:30) | ker-C/Z<br>Sep-16<br>t Work<br>30pm<br>)<br>m<br>1<br>)<br>)<br>pm<br>)<br>1<br>)<br>)<br>pm<br>)<br>1<br>)<br>)<br>)<br>)<br>)<br>)<br>)<br>)<br>)<br>) | (er-C/Z | Z   |
| View Your Weekly Schedule<br>Week of Sep 10, 2<br>Sun<br>Sep-10<br>Student Worker-C/Z<br>(Unassigned)<br>(Unassigned)<br>(Unassigned)<br>(Unassigned)<br>(2:30pm - 1:30pm<br>Rick Alan<br>(2:30pm - 2pm<br>(Unassigned)<br>(2:30pm - 3pm<br>(Unassigned)<br>(Sopm - 6:30pm<br>(Unassigned)<br>(Sopm - 6:30pm<br>(Unassigned)                                                                                                    | 2017<br>Mon<br>Sep-11<br>Student Worke<br>7:30am - 8:30am<br>(Unassigned)<br>8:30am - 9:45am<br>(Unassigned)<br>8:30am - 10am<br>(Unassigned)<br>11:45am - 12:30pm<br>(Unassigned)<br>12:30pm - 1;30pm<br>(Unassigned)<br>12:30pm - 1;30pm<br>(Unassigned)<br>12:30pm - 2pm<br>(Unassigned) | r-C/Z        | Student V<br>7:30am - 8:30am<br>(Unassigned)<br>8:30am - 9:45am<br>(Unassigned)<br>(Unassigned)<br>(Unassigned)<br>11:45am - 12:30p<br>Rick Alan<br>12pm - 1pm<br>(Unassigned)<br>12:30pm - 1:30pr<br>(Unassigned)<br>12:30pm - 2pm<br>(Unassigned)                                              | Tue<br>ap-12<br>Worker-C/Z  | Week of Sep 10, 2           Wed           Sep-13           Student Worl           (Unassigned)           8:30am - 9:45am           Rick Alan           8:30am - 10am           (Unassigned)           (Unassigned)           11:45am - 12:30pm           (Unassigned)           12pm - 1pm           (Unassigned)           12:30pm - 1:30pm           (Unassigned)           12:30pm - 2pm           (Unassigned) | 2017 🖄 🛱            | Thu<br>Sep-14           Student Worker-C/Z           7:30am - 8:30am<br>(Unassigned)           8:30am - 9:45am<br>(Unassigned)           8:30am - 10am<br>(Unassigned)           11:45am - 12:30pm<br>Rick Alan           12pm - 1pm<br>(Unassigned)           12:30pm - 1:30pm<br>(Unassigned)           12:30pm - 2pm<br>(Unassigned) | Studen<br>7:30am - 8:300<br>(Unassigned<br>8:30am - 9:45;<br>(Unassigned<br>Unassigned<br>11:45am - 12:3<br>(Unassigned<br>12:30pm - 1:30<br>(Unassigned<br>12:30pm - 2pn<br>(Unassigned                                                                                                    | Fri<br>Sep-15<br>t Worker-C/Z<br>am<br>)<br>am<br>)<br>)<br>)<br>)<br>)<br>)<br>)<br>)<br>)<br>)<br>)<br>)<br>)<br>)<br>)<br>)                                                                                                    | Student Wor<br>Studer<br>10:30am - 12::30p<br>Rick Alan<br>12pm - 1:30pm<br>(Unassignee<br>(Unassignee<br>12:30pm - 1:31<br>(Unassignee<br>2pm - 3pm<br>(Unassignee<br>5:30pm - 6:30<br>(Unassignee     | ker-C/Z<br>Sep-16<br>t Work<br>00pm<br>)<br>m<br>0<br>)<br>0<br>)<br>0<br>)<br>0<br>)<br>1<br>)<br>0<br>)<br>0<br>)<br>0<br>)<br>0<br>)<br>0<br>)        | (er-C/2 | 2   |

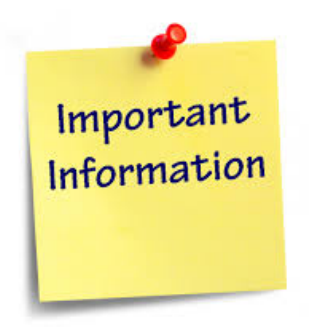

- 1. Please note the shifts you choose is your schedule for the semester NOT JUST FOR THIS WEEK. Your Student Work Coordinator will fill in your schedules for the semester.
- 2. The first day of class (Thursday, September 6<sup>th</sup>) is the official start of the fall work period. If you have shifts on Thursday this will be your first day to work otherwise your first day of work will be on the coinciding day (i.e Friday shifts on Friday, September 8<sup>th</sup>, Saturday Shifts on Saturday September 9<sup>th</sup> etc.)
  - 3. If you have any questions please feel free to call or email Rick Rubin in the Dining Services office 413-585-2318 or RRubin@smith.edu